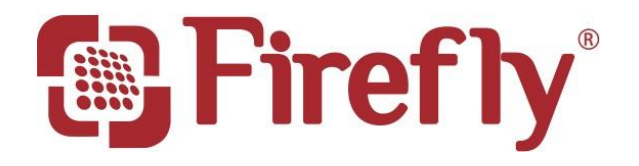

### WIRELESS DERMATOSCOPE

# DE370 User Manual

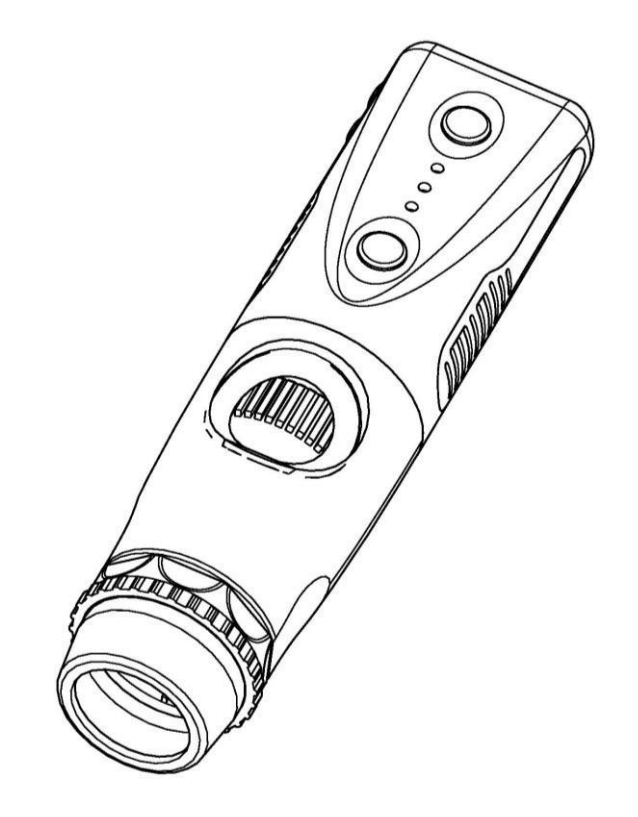

#### THANK YOU FOR SELECTING A WIRELESS FIREFLY DERMATOSCOPE

To take full advantage of this product's advanced capabilities, and to properly and safely use this product, please read the manual carefully.

#### Version: 2.1

Manufactured by FIREFLY GLOBAL - 464 COMMON ST, #281, BELMONT, MA 02478, USA

Copyright 2020 by Firefly Global. All rights are reserved. No one is permitted to reproduce or duplicate, in any form, this manual or any part thereof without permission from Firefly Global (www.fireflyglobal.com).

Firefly Global assumes no responsibility for any injury, or for any illegal or improper use of the product, that may result from failure to use this product in accordance with the instructions, cautions, warnings, or indications for use published in this manual.

Software in this product is copyright of Firefly Global and its vendors. All rights are reserved. The software is protected by U.S. and international copyright laws and international treaty provisions applicable worldwide. Under such laws, the licensee is entitled to use the copy of the software incorporated with this instrument as intended in the operation of the product in which it is embedded. The software may not be copied, decompiled, reverse-engineered, disassembled or otherwise reduced to human-perceivable form. This is not a sale of the software or any copy of the software; all rights, title, and ownership of the software remain with Firefly and/or its vendors.

Caution: Changes or modifications not expressly approved by Firefly Global will void the purchaser's authority to operate the equipment and its warranty.

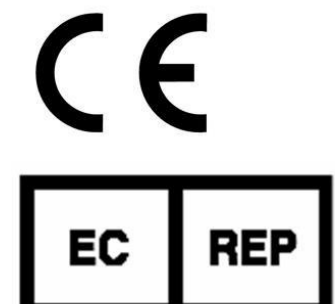

MDSS GmbH Schiffgraben 41 30175 Hannover, Germany

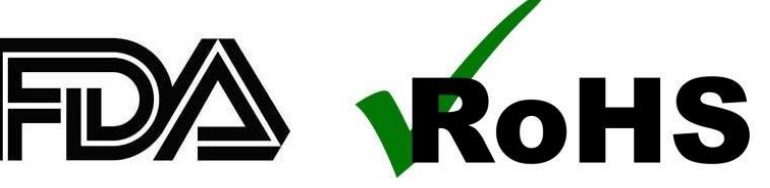

FC

Tested To Comply With FCC Standards For Home or Office Use

# TABLE OF CONTENTS

| Introduction                                                          | 4             |
|-----------------------------------------------------------------------|---------------|
| WARNINGS & CAUTIONS<br>Warning<br>Caution                             | <b>5</b><br>5 |
| Check List                                                            | 6             |
| Nomenclature                                                          | 7             |
| <b>Operation</b><br>Downloading the iOS/Android Application           | <b>8</b>      |
| Launching the Software Application:<br>Powering the Device On         | 8<br>8        |
| Charging Battery<br>Establishing a Wi-Fi Connection:                  | 9<br>10       |
| Recommended Holding Position:                                         | 11<br>12      |
| Using the Image and Video Capture Controls<br>Obtaining a Clear Image |               |
| Using the Polarizer:                                                  |               |
| Cleaning and Care Recommendations<br>Recycling the System Components  |               |
| Service policy                                                        | 16            |
| Specifications                                                        | 17            |
| Limited Warranty                                                      |               |
| Troubleshooting                                                       | 21            |

### **INTRODUCTION**

The Firefly Wireless Dermatoscope System consists of a wireless digital Dermatoscope, software application, and a battery charger.

The Wireless Firefly Dermatoscope System is designed for effective operation under a variety of conditions and typical video parameters are set at the factory.

The System is equipped with an integrated polarizer ring. Rotating the ring enables multiple degrees of polarization for dermascopy applications. The System is also equipped with a fine focus wheel which enables crystal clear images at very high degrees of magnification.

### System Requirements

The Firefly Dermatoscope System requires a smart device with iOS version 9.3 or higher. For Android phones the system requires Android 4.4 and higher and for Android tablets 6.0 and higher.

### Intended use

The Wireless Dermatoscope System is intended to allow inspection of the skin and hair under magnification.

### **User Profile**

The Wireless Dermatoscope System is intended for applications such as:

- Medical examinations
- Veterinary examinations
- Medical and Science Education
- Telemedicine

### Warranty Registration

Register your Firefly device at <u>http://www.fireflyglobal.com/warranty-registration/</u> within two weeks of your purchase and maintain your original receipt.

### **Product Support**

Please visit the FAQ section of our website at <u>http://www.fireflyglobal.com</u> for the latest troubleshooting information and additional support. You can also contact us at <u>support@fireflyglobal.com</u> Monday through Friday 9:30 AM to 5:30 PM Eastern Time.

### WARNINGS & CAUTIONS

Please familiarize all operating personnel with the general safety information in this summary. Specific warnings and cautions are also found throughout this manual.

### Warning

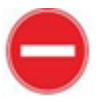

- A warning statement in this manual identifies a condition or practice which if not corrected or discontinued immediately, could lead to injury, illness, or death.
- Do not use in the presence of flammable anesthetics.
- This product has no user serviceable/replaceable parts. Please refer all service to authorized service personnel.
- This instrument is not intended to be used in the eye.

### Caution

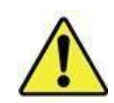

A caution statement in this manual identifies condition or practice, which if not corrected or discontinued immediately, could lead to equipment failure, equipment damage, or data loss.

- In order to obtain optimum performance and ensure patient safety, thoroughly read this manual.
- Do not use the Firefly Otoscope if you notice any signs of damage to the components of the system. Contact customer service for immediate assistance.
- Do not attempt to disinfect the Firefly Otoscope System using glutaraldehyde products, ethylene oxide gas, steam or any other liquid or gas disinfectant.
- This product complies with current required standards for electromagnetic interference and should not present problems to other equipment or be affected by other devices. As a precaution, avoid using this device in close proximity to other equipment.
- Do not apply alcohol, chemicals, or water to the lens. Any liquids entering the optical assembly will damage internal components.

#### Version: 2.1

## **CHECK LIST**

Before starting, check that all the following items have been included with your product. If anything is missing, contact your dealer.

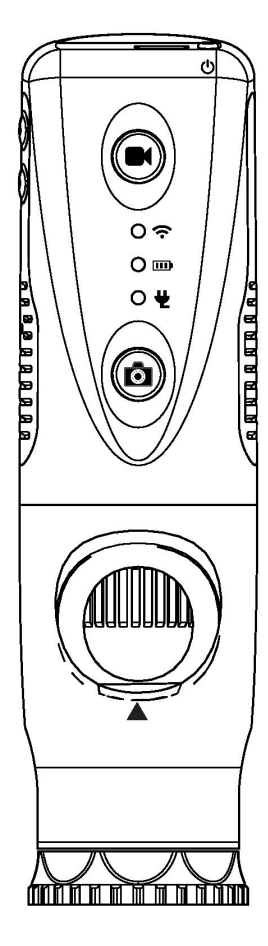

Wireless Dermatoscope X 1 pc

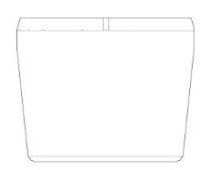

Scope Spacer

USB DC power cord x 1 pc

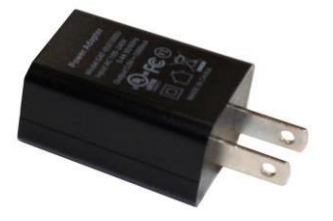

Power Adapter x 1pc 100-240V AC to 5V USB DC Notice: Actual Shape may vary.

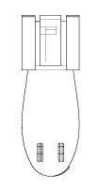

Clip x 1 pc

### **NOMENCLATURE**

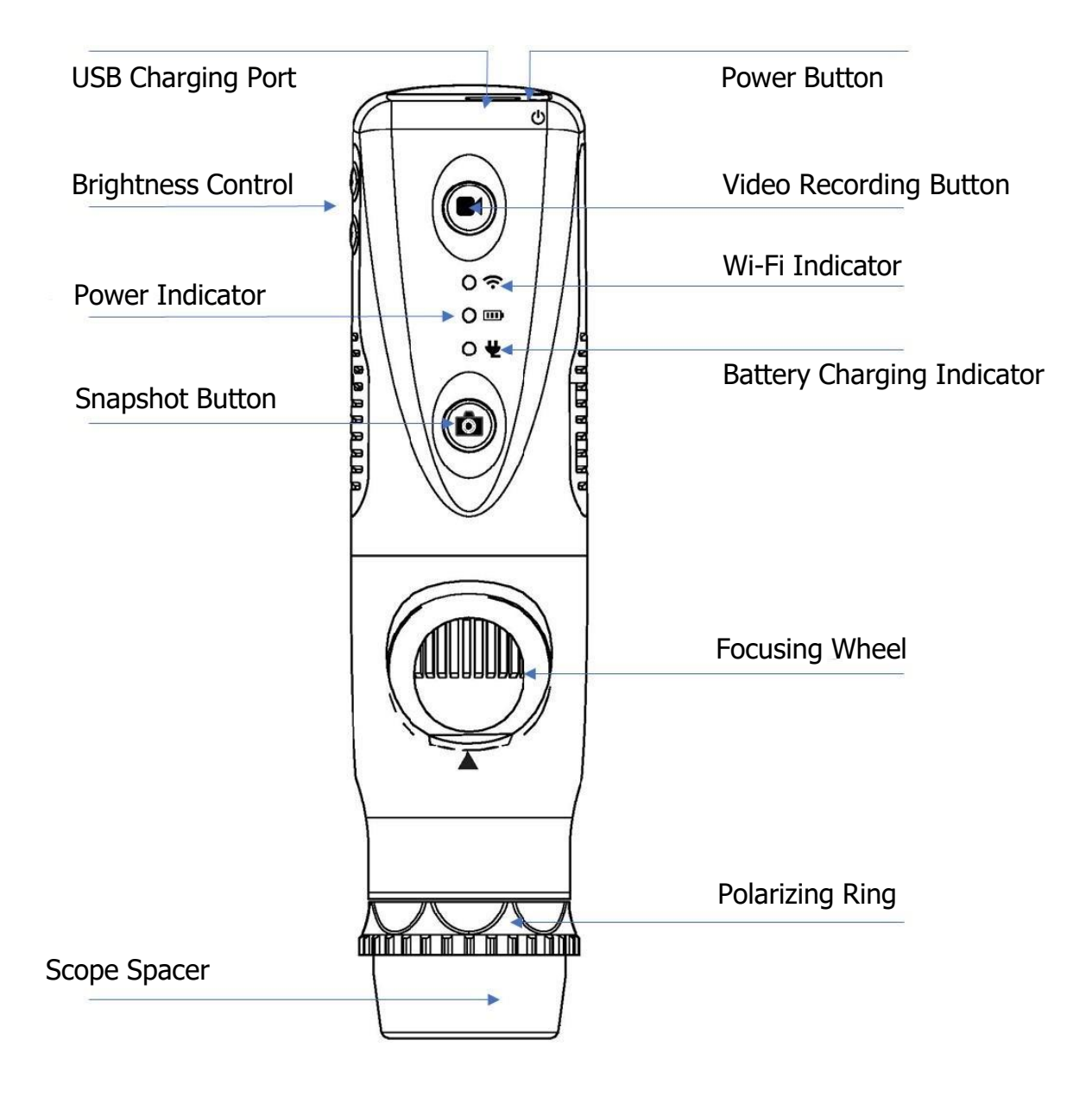

### **OPERATION**

### Downloading the iOS/Android Application:

To download the application for iOS, please visit the Apple App Store. To download the application for Android, please visit the Google Play Store.

### Launching the Software Application:

After Firefly Pro has been installed, simply open the application by tapping on the Firefly Pro icon once and follow the set-up instructions. The application has the capabilities to take photos and record videos, and is designed to be user friendly and self-explanatory.

### Powering the Device On:

Push the 'Power Button' at the rear of the dermatoscope to activate the device. An indicator light will turn on to confirm the power status.

|                               | • —                                                      |
|-------------------------------|----------------------------------------------------------|
| Wel                           | come to Firefly                                          |
| Please foll                   | ow these simple steps to connect to your Firefly Device. |
| Step 1                        | 1 - Turn on your Device                                  |
| ወ                             | A                                                        |
|                               | PRESS                                                    |
| Continue if G<br>Charge if YE |                                                          |
|                               | Next                                                     |
|                               | $\bigcirc$                                               |

#### Version: 2.1

### **Power Indicator**

When the device is off, this LED is off.

When the device is on, this Green LED is on. It comes-on immediately when the power on/off button is pressed. When the battery power is low, this LED displays Yellow.

### **Battery Charging Indicator**

During normal battery operation, this LED is off. When the charger is connected, this LED will be red. When the charging is completed, this LED will turn green.

### Charging Battery:

#### Duration:

The Wireless Firefly Dermatoscope has a built-in high efficiency lithium battery that enables more than 1.5 hours continuous operation.

#### • Charging the Battery:

Through the micro-USB port at the rear of the dermatoscope, the embedded battery can be charged with the provided USB DC cable. The cable must be connected to the USB port of a PC or to the "USB Power Adapter", which can charge directly from a wall outlet.

#### Overload Protection:

The overload protection circuit will prevent overcharging when the battery is full and the "Indicator" will turn green.

#### Power Indication:

The power indicator light is normally green during operation, but will turn yellow when the device needs to be recharged.

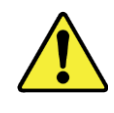

The lithium battery is a delicate and consumable item. It is expected to last through years of use and is guaranteed for twelve months from its purchase against defects. If there is any battery related issue, please contact customer service immediately. Battery replacement by

unauthorized personnel or replacement with unauthorized batteries may damage the system and voids the overall warranty.

### Establishing a Wi-Fi Connection:

On your iOS/Android device, go to Settings. Click on Wi-Fi. Select the Firefly Device and input the default password: 12345678

|                    | ne to F           | irefly         |
|--------------------|-------------------|----------------|
| Step 2 - C         | onnect to         | Device         |
| Ċ                  | (()-              | â              |
| On your iOS devi   | ce, go to Setting | s 🛞            |
| lick on Wi-Fi      | Select your       | Firefly Device |
| Default Pa         | assword: 123456   | 678            |
|                    | ÷                 |                |
| ad ♥<br>< Settings | 9:41 AM<br>Wi-Fi  | 100%           |
| 1                  |                   |                |
| Wi-Fi              |                   |                |
| Wi-Fi<br>V Firefly |                   | • ①            |

### Wi-Fi Indicator

When the device is off, this LED is off.

After device is turned on, this LED comes on after a few seconds when Wi-Fi is ready.

| 10 |  |
|----|--|
|    |  |

#### **Recommended Holding Position:**

It is suggested to hold the dermatoscope, transparent cover down, with the thumb held on the equipment. This holding position offers relative stability and allows lens control. The index finger is still free to rotate and adjust the focus wheel (as shown).

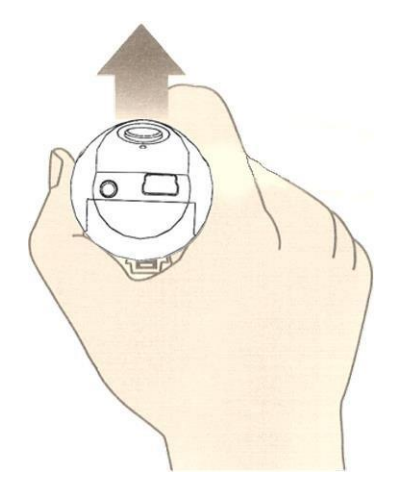

### Focusing:

Based on the relative height of the observed object, the focus wheel can be turned for a clear image. When a higher magnification is required, the focus wheel can be turned to the left (see below). If a larger field of view is required, the Microscope can be moved farther away and the focus wheel turned to the right.

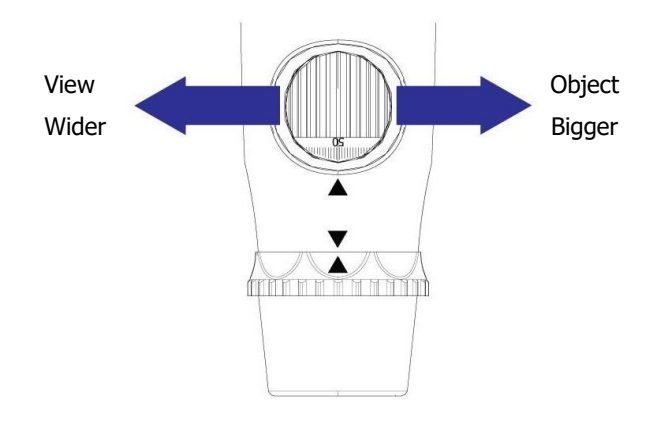

### High Magnification Use:

When there is a need for a higher magnification, maintaining body stability becomes more paramount. In such instances, it is suggested that the digital Microscope focus wheel opening should be placed towards the user, and the transparent cover vertically downward. This enables easy access to the focus wheel and a very stable position. A smooth desktop may be used as an observation platform. (Shown below)

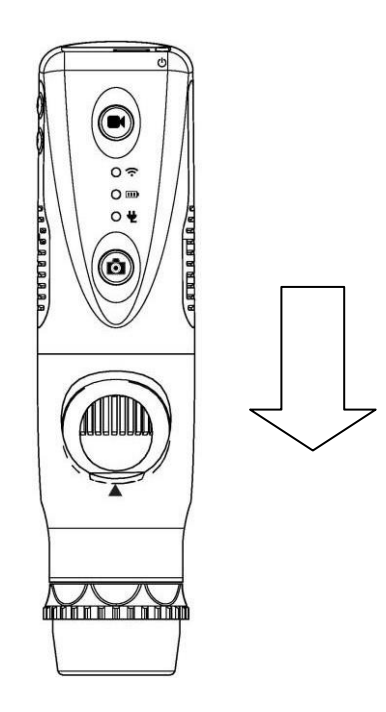

### Using the Image and Video Capture Controls:

Press and release the Snapshot button to capture image frames. The system will generate a shutter sound from the speaker as confirmation. Press and release the Video Recording button to record video. The system will not generate any sound when the video recording button is pressed.

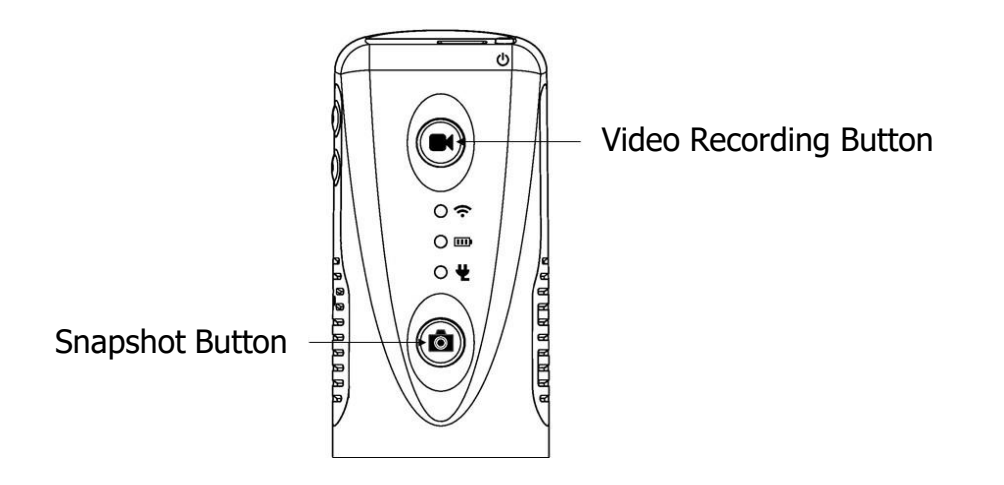

### Obtaining a Clear Image:

To obtain a clear image, please grip the Firefly Dermatoscope; remain still and avoid vibration as much as possible during observation.

### Using the Polarizer:

 $\mathbf{13}$ 

The Wireless Dermatoscope is equipped with an integrated polarizer feature. To activate polarization, turn the black ring behind the nose extender. Multiple degrees of polarization may be achieved by gradually turning the polarizer ring from 0 degrees to 360 degrees.

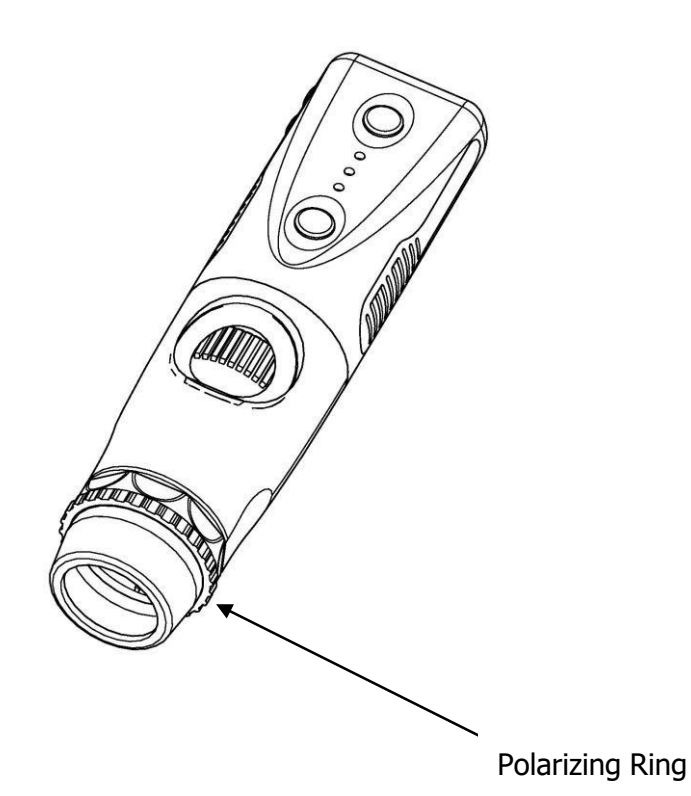

### **MAINTENANCE AND SERVICE**

### Cleaning and Care Recommendations

The Firefly digital dermatoscope is designed to provide years of service if it is maintained properly. Proper cleaning and gentle usage are critical to ensure that the device will continue to work reliably.

The dermatoscope cannot be sterilized and should not be submerged in liquids or subjected to steam sterilization or other sterilization methods.

The exterior of the device and its clear plastic nose cone may be cleaned with a lint-free cloth soaked in an alcohol solution. Alternatively, CaviWipes or similar disinfectant wipes can also be used. Please refer to the directions provided by the manufacturer of the wipes for appropriate instructions for use.

Wipe down the exterior of the device, cleaning all external surface areas. Care should be taken to prevent excess liquid from seeping into the internal components.

Remove the clear plastic nose cone and wipe as described above. Additionally, the nose cone can be soaked in alcohol or other disinfectant solutions while not attached to the device.

Do not apply alcohol, chemicals, or water to the lenses. Solutions entering the optical assembly could damage internal components.

The dermatoscope should be stored in a safe location where it will not be subject to sudden impacts. Care should also be taken not to drop the device on a hard surface as this may damage the optical assembly as well as other internal components.

#### Version: 2.1

#### 15

### **Recycling the System Components**

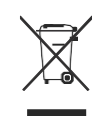

#### Within the EU

Do not dispose of this product as unsorted municipal refuse. Submit for separate collection as specified by Directive 2002/96/EC of the European Parliament and the Council of the European Union on Waste Electronic and Electrical Equipment (WEEE).

If this product is contaminated, this directive does not apply. For more

specific disposal information contact Customer Service.

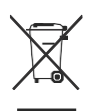

#### **Outside the EU**

When the product and its components reach end of life, recycle the product according to national, state, and local regulations.

### **SERVICE POLICY**

All repairs on products under warranty must be performed or approved by Firefly or its authorized resellers. Unauthorized repairs will void the warranty. In addition, whether or not covered under warranty, any product repair shall exclusively be performed by Firefly-certified service personnel.

If the product fails to function properly — or if you need assistance, service, or spare parts — contact your Firefly reseller.

Before contacting your reseller, try to duplicate the problem and check all accessories to ensure that they are not causing the problem. When calling, please be prepared to provide:

- Product name and model number and complete description of the problem.
- Serial number of your product (if applicable).
- Complete name, address and phone number of your facility.
- For out-of-warranty repairs or spare parts orders, a purchase order (or credit card) number.
- For parts orders, the required spare or replacement part numbers.

If your product requires warranty, extended warranty, or non-warranty repair service, please contact your Firefly reseller. A customer service representative will assist you in troubleshooting the problem and will make every effort to solve it over the phone, avoiding potential unnecessary returns. In case a return cannot be avoided, the representative will record all necessary information and will provide a Return Authorization number, as well as the appropriate shipping address. The Return Authorization number must be obtained prior to any return.

If you have to return your product for service, follow these recommended packing instructions:

- Disconnect all hoses, cables, sensors, power cords, and ancillary products (as appropriate) before packing, unless you suspect they are associated with the problem.
- Wherever possible use the original shipping carton and packing materials.
- Include a packing list and the Return Authorization number.

It is recommended that all returned goods be insured. Claims for loss or damage to the product are the responsibility of the sender.

# SPECIFICATIONS ------

| Item                                | Specification                        |
|-------------------------------------|--------------------------------------|
| Weight                              | Approximately 113 g (0.25lb)         |
|                                     | Length: 13.1 cm (5.25 inches)        |
| Dimensions (approximate)            | Height: 3.5 cm (1.4 inches)          |
|                                     | Width: 3.5 cm (1.4 inches)           |
| Power                               | 3.7V @ 550mA                         |
| Protection against ingress of water | IPXØ                                 |
| Operating conditions                |                                      |
| Temperature                         | +10°C to +40° C (+50°F to +104°F)    |
| Relative humidity                   | 30% to 75% noncondensing             |
| Altitude                            | 700 to 1060 hPa                      |
| Shipping and storage conditions     |                                      |
| Temperature                         | -20°C to +49°C (-4°F to +120°F)      |
| Relative humidity                   | 95% noncondensing max.               |
| Modulation                          | WiFi 802.11a/b/g/n/ac                |
| Output Power                        | 10dBm to 14 dBm $\pm$ 1.5 dB         |
| Sensitivity                         | PER @ -59dBm to -91bBm               |
| Max Input Level                     | -20dBm to -30dBm                     |
| Coverage                            | Over 5 meters (15ft) on open field   |
| Battery                             | More than 1.5 hours continuous usage |
| Capacity                            | 1000mAh (Lithium battery)            |
| Service                             | Authorized personnel only            |
| Safety Compliance                   | FCC, CE and RoHS compliant           |

### LIMITED WARRANTY

#### Limited Hardware Warranty (through distributors & resellers)

Firefly Global hardware products come with a 1-year limited hardware warranty. The warranty is extended through Firefly Global authorized representatives and resellers. If you have a warranty claim, please contact the store, distributor, or website through which the product was purchased.

Register your Firefly device at <u>http://www.fireflyglobal.com/warranty-registration/</u> within two weeks of your purchase and maintain your original receipt.

#### What is covered by this limited hardware warranty?

This limited hardware warranty covers defects in materials and workmanship in your Firefly Global hardware products.

#### What is not covered by this limited hardware warranty?

This limited hardware warranty does not cover:

- Software, including the operating system and software added to or bundled with the Firefly Global hardware products
- Problems that result from:
  - External causes such as accident, abuse, misuse, or problems with electrical power
  - Servicing not authorized by Firefly Global
  - Usage that is not in accordance with product instructions
  - Failure to follow the product instructions
  - Problems caused by using accessories, parts, or components not supplied by Firefly Global
- Products with missing or altered serial numbers
- Products for which Firefly Global or its distributors have not received payment
- Normal wear and tear

THIS WARRANTY GIVES YOU SPECIFIC LEGAL RIGHTS, AND YOU MAY ALSO HAVE OTHER RIGHTS WHICH VARY FROM STATE TO STATE (OR JURISDICTION TO JURISDICTION). FIREFLY GLOBAL'S RESPONSIBILITY FOR MALFUNCTIONS AND DEFECTS IN HARDWARE IS LIMITED TO REPAIR AND REPLACEMENT AS SET FORTH IN THIS WARRANTY STATEMENT. ALL EXPRESS AND IMPLIED WARRANTIES FOR THE PRODUCT, INCLUDING BUT NOT LIMITED TO ANY IMPLIED WARRANTIES AND CONDITIONS OF MERCHANTABILITY AND FITNESS FOR A PARTICULAR PURPOSE, ARE LIMITED IN

#### Version: 2.1

TIME TO THE TERM OF THE LIMITED WARRANTY PERIOD REFLECTED ON YOUR PACKING SLIP OR INVOICE. NO WARRANTIES, WHETHER EXPRESS OR IMPLIED, WILL APPLY AFTER THE LIMITED WARRANTY PERIOD HAS EXPIRED. SOME STATES DO NOT ALLOW LIMITATIONS ON HOW LONG AN IMPLIED WARRANTY LASTS, SO THIS LIMITATION MAY NOT APPLY TO YOU.

WE DO NOT ACCEPT LIABILITY BEYOND THE REMEDIES PROVIDED FOR IN THIS LIMITED HARDWARE WARRANTY OR FOR CONSEQUENTIAL OR INCIDENTAL DAMAGES, INCLUDING, WITHOUT LIMITATION, ANY LIABILITY FOR THIRD-PARTY CLAIMS AGAINST YOU FOR DAMAGES, FOR PRODUCTS NOT BEING AVAILABLE FOR USE, OR FOR LOST DATA OR LOST SOFTWARE. OUR LIABILITY WILL BE NO MORE THAN THE AMOUNT YOU PAID FOR THE PRODUCT THAT IS THE SUBJECT OF A CLAIM. THIS IS THE MAXIMUM AMOUNT FOR WHICH WE ARE RESPONSIBLE.

#### How long does this limited hardware warranty last?

The limited hardware warranty on all Firefly Global products begins on the date of the packing slip, invoice, or receipt. The warranty period is not extended if a warranted product or any parts are repaired or replaced. Firefly Global may change the availability of limited hardware warranties, at its discretion, but any changes will not be retroactive.

#### What do I do if I need warranty service?

Before the warranty expires, please contact the store, distributor, or website through which the product was purchased.

#### What will Firefly Global do?

Firefly Global or its authorized representative or reseller will repair any Firefly Global hardware products returned that prove to be defective in materials or workmanship. If Firefly Global or its authorized representatives are not able to repair the product, we will replace it with a comparable product that is new or refurbished.

When you contact our authorized representatives or resellers via phone or email, they will issue a Return Material Authorization Number for you to include with your return. You must return the products in their original or equivalent packaging, prepay shipping charges, and insure the shipment or accept the risk if the product is lost or damaged in shipment. The repaired or replacement products will be returned to you. The reseller or authorized representative will pay to ship the repaired or replaced products to you if you use a delivery address in the country where the reseller is located. Otherwise, the product will be shipped to you freight collect.

If it is determined that the problem is not covered under this warranty, you will be notified and informed of service alternatives that are available to you on a fee basis.

#### Version: 2.1

#### How will you fix my product?

We use new and refurbished parts made by various manufacturers in performing warranty repairs and in building replacement parts and systems. Refurbished parts and systems are parts or systems that have been returned to Firefly Global, some of which were never used by a customer. All parts and systems are inspected and tested for quality. Replacement parts and systems are covered for the remaining period of the limited hardware warranty for the product you bought. Firefly Global owns all parts removed from repaired products.

#### May I transfer the limited hardware warranty?

Limited hardware warranties are not transferable.

### TROUBLESHOOTING

Please visit the FAQ section of our website at <u>http://www.fireflyglobal.com</u> for the latest troubleshooting information and additional support.

You can also contact us at <a href="mailto:support@fireflyglobal.com">support@fireflyglobal.com</a> Monday through Friday 9:30 AM to 5:30 PM Eastern Time.

# Thank you for choosing Firefly.

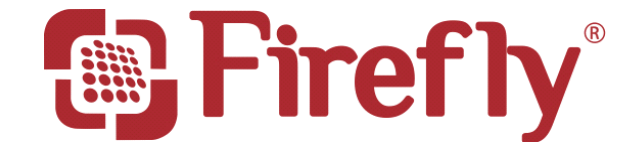

www.fireflyglobal.com